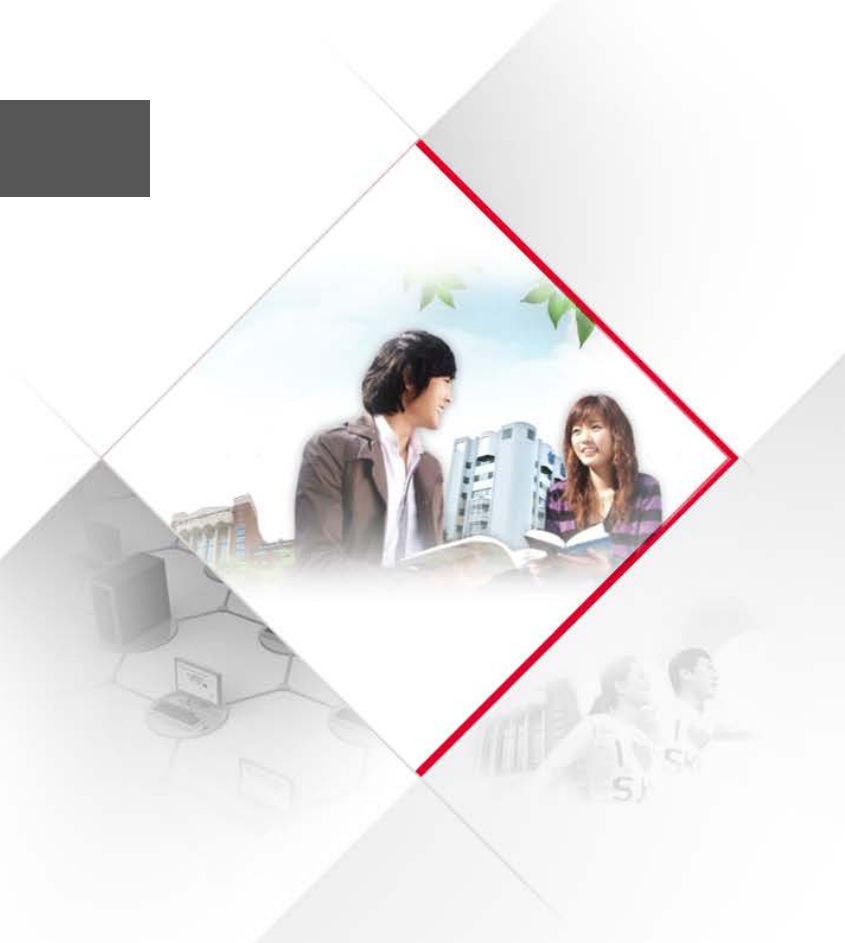

차세대종합정보시스템 - SKY

# 교원 수업, 수강, 성적 사용자 매뉴얼

| 1. | 프로세스 | 흐름도 |                    | 3 |
|----|------|-----|--------------------|---|
| Т. | 프노세드 | 으금도 | •••••••••••••••••• |   |

| 2. 수업 | ••••••••••••••••••••••••••••••••••••••• | 4 |
|-------|-----------------------------------------|---|
|       |                                         |   |

- 1) 수업계획서
- 3. 수강 ...... 6
- 1) 출석부관리

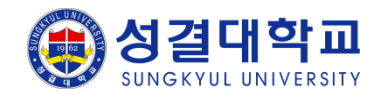

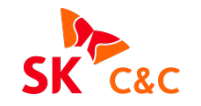

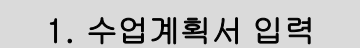

서비스>교원>[대학원]수업정보>수업계획서관리

1) 해당교수의 각 수업의 수업계획서를 입력합니다. (필수 값 체크 화면구성 참조)

2) 출석 및 성적입력에 필요한 데이터는 필수로 입력합니다.

수업계획서 입력 마감

2. 출석부 관리

서비스>교원>[대학원]수강정보>출석부관리

1) 해당 수업의 수강학생의 출석여부를 입력합니다.

2) 수업계획서의 출석감점점수가 필수로 입력되어야 합니다.

출석부 관리 입력 마감

3. 성적입력

서비스>교원>[대학원]성적정보>성적입력/확정관리(grading)

1) 해당 수업의 학생의 성적점수를 입력합니다.(저장시 비율 및 출석감점점수로 인한 최대값 체크)

2) 마감버튼 클릭 후에는 학생들의 성적이 공개됩니다.

성적입력 마감

3. 성적조회

서비스>학생>[대학원]성적정보>개인별학기성적조회

1) 교수의 성적 마감여부에 따라 학생 개인이 성적열람이 가능하다.

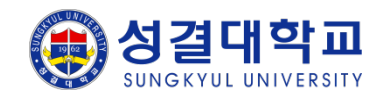

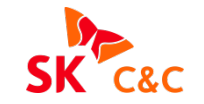

# 3. 수업(수업계획서)

III. 화면구성

### 서비스>교원>[대학원]수업정보>수업계획서관리

SKY system

| 서비스 학사행정                                                                                                    | 대학원형                                    | 행정 일반행정                            | 연구행정 부속행정                                                           |                                            |                   |                          | 교원                 | (1)               |                          |                       | * 년도, 학기 해당 교강사의 수업계획서를 입력하는                                                 |
|----------------------------------------------------------------------------------------------------|-----------------------------------------|------------------------------------|---------------------------------------------------------------------|--------------------------------------------|-------------------|--------------------------|--------------------|-------------------|--------------------------|-----------------------|------------------------------------------------------------------------------|
| ⇒ 교원                                                                                                    |                                         |                                    |                                                                     |                                            |                   |                          |                    |                   | 🐠 새로고침 🔛 탭               | 법모두달기<br>             | 화면입니다.                                                                       |
| 서비스 교원<br>☆ [학부]학적정보<br>☆ [학부]수입정보<br>▲ ☆ [학부]수입정보<br>▲ 수입계획서관리(syli<br>▲ 휴보강계획서신청(class                                                                                                    | <b>± =</b><br><b>abus)</b><br>ss make-u | 수업계획서관리(<br>⑪ 서비스 → 교원<br>★년도 2013 | ☆<br>› [학부]수업정보 › 수업계획사<br>› 이전년도 학기<br>2학기 · 교강사고드                 | 관리(syllabus)<br>I 자료복사 │▶수업계<br>(명) 1      | 획서출력 _ ) Print in | English Q<br>강좌코드(명)     | 조회 [민저장 ] 문신       | 규 [ @ 삭제 ] [<br>▼ | ]엑셜 ⑦도움말 [<br>이 한국어 이 En | ▶ 😪<br>ⓒ업무팁<br>nglish | ① 교수신상정보 (필수)<br>교수의 신상정보를 입력합니다. 전화, 휴대전화, 이<br>메일이 입력이 되지 않으면 진행이 불가합니다.   |
| <ul> <li>· · · · · · · · · · · · · · · · · · ·</li></ul>                                                                                                    |                                         | ○ 교주신장정도<br>전화                     | 031-467-                                                            | * 휴대전화                                     | 010-!             |                          | *이메일               | •<br>@            | 신상정보 저장                  |                       |                                                                              |
| <ul> <li>교승가지신코모되(교수</li> <li>교수별 강의평가 결과3</li> <li>강의위촉서 출력</li> </ul>                                                                                                    | rə) -<br>조회                             | ○ 수업유형, 목<br>스어니가                  | 표,개요<br>목7-0                                                        | 스어자스                                       |                   | <b>* 상</b><br>성205       | 단 삭제버튼은 선택한        | 강좌의 수업계획          | 서를 삭제합니다                 | ^                     | ② 수업목표 및 개요 (필수)                                                             |
| ▶ 🎁 [학부]수강정보<br>▶ 🎁 [학부]성적정보                                                                                                    |                                         | 학년                                 | 1                                                                   | 이론                                         | 2                 | 실습                       | 1                  | 설계                | 0                        |                       | 수업목표 및 개요를 입력합니다.                                                            |
| <ul> <li>▷ □ [학부]교목정보</li> <li>▷ □ □ □ □ □ □ □ □ □ □ □ □ □ □ □ □ □ □ □</li></ul>                                                                                                    |                                         | 연구실<br>홈페이지주소<br>수업유형<br>수업목표 및    |                                                                     | 이론과실습                                      | (                 | 상담가등시<br>6<br>복사허용여<br>• | [간 횔, 복: 오전 10:00- | 12:00             |                          |                       | ③ 첨부파일명 (선택)<br>수업계획서 관련된 자료를 첨부합니다.                                         |
| <ul> <li>○ 지출결의</li> <li>○ 1 월2 4</li> <li>○ 1 월2 7 5 2</li> <li>○ 1 월2 7 5 2</li> <li>○ 1 월2 7 5 2</li> <li>○ 1 월2 7 5 2</li> <li>○ 1 월2 7 5 2</li> <li>○ 1 월2 7 5 2</li> <li>○ 1 월2 7 5 2</li> <li>○ 1 월2 7 5 2</li> <li>○ 1 월2 7 5 2</li> <li>○ 1 월2 7 5 2</li> <li>○ 1 월2 7 5 2</li> <li>○ 1 월 2 7 5 2</li> <li>○ 1 월 2 7 5 2</li> <li>○</li></ul> | (Z)                                     | лт                                 |                                                                     |                                            |                   |                          |                    |                   |                          | $\sim$                | ④ 평가방법 (필수)<br>출석, 수시(중간), 기말, 과제물, 기타                                       |
| ▶ 📢 구매요청<br>▶ 📢 소모품신청<br>▶ 📢 IT서비스                                                                                                    |                                         | 특기사항                               |                                                                     |                                            |                   |                          |                    |                   |                          | ~                     | 항목별 퍼센트를 입력합니다.<br>(한계가 100%가 되어야 할)                                         |
|                                                                                                    | (3)                                     | 첨부파일명<br>비고                        | o Uplo                                                              | ad oDownload                               |                   | Upload OD                | ownload            | o Ur              | load oDownloa            | ad                    |                                                                              |
|                                                                                                    |                                         | ● 수업방식,평:<br>수업방식                  | 가방법<br>✔ 이론강의           ✔ 실험(실                                      | 습,실기) 🗌 토론                                 |                   |                          |                    |                   |                          | ~                     | ⑤ 결석감점점수 (필수)<br>10% - 1<br>20% - 1 2                                        |
|                                                                                                    | 4                                       | 평가방법                               | ✓ 발표     기타       출석 :     1(       수시(중간) :     1       개말 :     1 | · <b>· 5</b> 결석감점·<br>30 %<br>40 %<br>20 % | 역수: 1 •           |                          |                    |                   |                          |                       | 20% - 1,2<br>30% - 2,3<br>- 출석비율에 따라 결석감점점수를 입력합니다.<br>(성적입력 시 꼭 필요하므로 입력필수) |
| <                                                                                                    | >                                       | 자료를 조회 온                           | 가타 : (                                                              | 0 %)                                       |                   |                          |                    |                   | ac60_1010                | )6010_m               | ⑥ 복사허용여부 (선택)<br>해당 교수외의 다른 교수에게 복사를 허용할지 선택<br>합니다.                         |

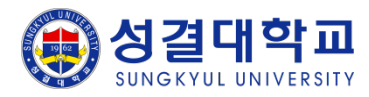

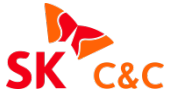

# 3. 수업(수업계획서)

III. 화면구성

### 서비스>교원>[대학원]수업정보>수업계획서관리

| SKY system                                                                                                    |                                                                                                |                                                                                                    |                          |                                     |                                                                           |                                                                                                    |                                                                                                    |  |
|----------------------------------------------------------------------------------------------------|------------------------------------------------------------------------------------------------|----------------------------------------------------------------------------------------------------|--------------------------|-------------------------------------|---------------------------------------------------------------------------|----------------------------------------------------------------------------------------------------|----------------------------------------------------------------------------------------------------|--|
| 서비스 학사행정 대학원 <sup>:</sup><br>☞ 교원                                                                                                    | 행정 일반행정 연구행정                                                                                   | 부속행정                                                                                                    |                          | 교원                                  | (1:<br>                                                                   | 고침 🔛 탭모두닫기                                                                                                    | * 년도, 학기 해당 교강사의 수업계획서를 입력하는<br>화면입니다.                                                                       |  |
| 시비스     교원     로       ● (     (학부)수입정보       ● (     (학부)수입정보       ● 수업계획서산정(class make-u)       ● 유보강계획서산정(class make-u)       ● 외부수업허가산정       ● 대강계획서산정       ● 교수법 강의명가 결과조회       ● 감기옥서 양력       ● (       ● (       ● (       ● (       ● (       ● (       ● (       ● (       ● (       ● (       ● (       ● (       ● (       ● (       ● (       ● (       ● (       ● (       ● (       ● (       ● (       ● (       ● (       ● (       ● (       ● (       ● (       ● (       ● (       ● (       ● (       ● (       ● (       ● (       ● (       ● (       ● (       ● (       ● (       ● (       ● (       ● (       ● (       ● (       ● (       ● (       ● (       ● (       ● (       ● ( | 수업계획서관리(····정         ①       서비스 + 교원 + (학부)수업정보         ···································· | <ul> <li>→ 수업계획서관리(syllabus)</li> <li>이전년도 학기 자료복사 → 수업:</li> <li>▼ 교강사코드(명)</li> <li>1</li> <li>* 휴대진화</li> <li>* 휴대진화</li> <li>* 대진화</li> <li>* 주대조망</li> <li>* 주대조망<!--</td--><td>계획서출력 › Print in English</td><td>▲조회 ①지장<br/>;<br/>+이메일<br/>중판년도<br/>013</td><td>문신규 ☆ 석제 집역설<br/>▼ 0 한=<br/>0 신상<br/>i@sungkyul<br/>0 신·<br/>ISBN번호<br/>1111111</td><td>☆         ☆           ⑦도움말         말 위구 I           R0         0 English           형보 저장           .ac.kr           귀         0 삭제           비고</td><td><ul> <li>⑦ 수업교재 (선택)<br/>수업교재를 신규 및 삭제합니다.</li> <li>⑧ 수업주제, 내용 (필수)<br/>수업주제, 내용의 주차 별 내용을 입력합니다.</li> </ul></td></li></ul> | 계획서출력 › Print in English | ▲조회 ①지장<br>;<br>+이메일<br>중판년도<br>013 | 문신규 ☆ 석제 집역설<br>▼ 0 한=<br>0 신상<br>i@sungkyul<br>0 신·<br>ISBN번호<br>1111111 | ☆         ☆           ⑦도움말         말 위구 I           R0         0 English           형보 저장           .ac.kr           귀         0 삭제           비고 | <ul> <li>⑦ 수업교재 (선택)<br/>수업교재를 신규 및 삭제합니다.</li> <li>⑧ 수업주제, 내용 (필수)<br/>수업주제, 내용의 주차 별 내용을 입력합니다.</li> </ul> |  |
| ▷ 😭 인사정보<br>▷ 🕼 급여정보<br>▷ 🕼 구매요청<br>▷ 🕼 소모품신청                                                                                                    | • 수입주제, 내용           *차수         수입주제         수입내용                                             |                                                                                                    |                          | * 16주차까지                            | 입력하셔야 수업계획서 입력이<br>비고(교재범위,기자<br>,수업방식,과제 등)                              | 완료됩니다.<br>때                                                                                                    |                                                                                                    |  |
|                                                                                                    | 1주차<br>2주차                                                                                     |                                                                                                    |                          |                                     |                                                                           |                                                                                                    |                                                                                                    |  |
|                                                                                                    | 3주차                                                                                            |                                                                                                    |                          |                                     |                                                                           |                                                                                                    | ※ ① 교수신상정보, ② 수업목표 및 개요, ④ 평가방<br>법, ⑤ 결석감점점수, ⑧ 수업주제,내용은 필수 값이                                              |  |
|                                                                                                    | 4수자<br>5주차                                                                                     |                                                                                                    |                          |                                     |                                                                           |                                                                                                    | 므로 꼭 입력하시기 바랍니다.                                                                                             |  |
| >                                                                                                    | 6주차<br>자료를 조회 완료 하였습니다.                                                                        | :                                                                                                    | 7 9 19 1                 |                                     |                                                                           | <b>∨</b><br>ac60_10106010_m                                                                                                    | ※ 특히 ⑤번 결석감점점수는 성적의 출석점수와 연<br>계되므로 꼭 입력해야 합니다.                                                              |  |

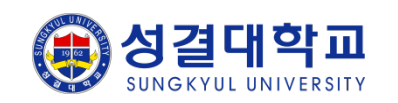

# 4. 수강(출석부관리)

III. 화면구성

SK C&C

### 서비스>교원>[대학원]수강정보>출석부관리

| SKY system                                                                                                    |                                                                                                    |                                                                                                    |                                                                                                    |                                                                                                    |                                                                                                    |
|----------------------------------------------------------------------------------------------------|----------------------------------------------------------------------------------------------------|----------------------------------------------------------------------------------------------------|----------------------------------------------------------------------------------------------------|----------------------------------------------------------------------------------------------------|----------------------------------------------------------------------------------------------------|
| 서비스 학사행정 대학원형                                                                                                    | 행정 일반행정 연구행정                                                                                         | 부속행정                                                                                                    |                                                                                                    | 교원 (1: <b>1</b> )                                                                                                    | * 년도, 학기 해당 교강사의 수업 출석여부를 입력하                                                                                  |
| ⇒ 교원                                                                                                    |                                                                                                    |                                                                                                    |                                                                                                    | 생 새로고첨 😡 탭모두달기                                                                                                    | 는 화면입니다.                                                                                                    |
| 서비스 교원 🗄 🚍                                                                                                    | 출석부관리(atte…⊠                                                                                         |                                                                                                    |                                                                                                    |                                                                                                    |                                                                                                    |
| <ul> <li>▷ (1) (학부)학적정보</li> <li>▷ (1) (학부)수입정보</li> <li>▷ (1) (학부)수강정보</li> <li>○ 출석부관리(attendance)</li> <li>▷ 출석복후함(nont list)</li> </ul>                                                                                                    | <ul> <li>☑ 서비스→교원→[학부]수강정보→</li> <li>◆년도 2013 •학기</li> </ul>                                         | 출석부관리(attendance)         2학기<▼       ★ 교강사코드(명                                                                                                    | ▶ SMS 발송 Q3                                                                                                    | ☆ ☆<br>조회[빈저장] 토신규] ☆삭제] [집역설] (⑦도S말] [6 입무탑<br>[6 입무탑]                                                                                                    | ① 강좌정보<br>교수의 수업강좌 정보가 표시됩니다.                                                                                  |
| 글         글         →         →         →         →         →         →         →         →         →         →         →         →         →         →         →         →         →         →         →         →         →         →         →         →         →         →         →         →         →         →         →         →         →         →         →         →         →         →         →         →         →         →         →         →         →         →         →         →         →         →         →         →         →         →         →         →         →         →         →         →         →         →         →         →         →         →         →         →         →         →         →         →         →         →         →         →         →         →         →         →         →         →         →         →         →         →         →         →         →         →         →         →         →         →         →         →         →         →         →         →         →         →         →         →         → | 강좌정보       호반     호부(과)     전공       1     -       2     -       3     -       4     -       5     - | 학년         주아구분         강좌코드         교           1         주간         EBE         1           2         주간         EBE         1           3         주간         EBE         1           3         주간         EBE         1           3         주간         EBE         1 | 보반         이수구분         학점           003         교선         3           001         전필         3           002         전필         3           001         전전         3           002         전필         3           001         조선         3           001         조선         3           001         조선         3 | 수업유형         이론사         실습시         교수명         강의사         강의사           이론과         2         1         목7-9         실205(           이론과         1         2         수1-3         실205(           이론과         1         2         수1-3         실205(           이론과         1         2         수1-3         실201(           이론과         2         1         화1-3         4201(           이론과         2         1         화1-3         4201( | <ul> <li>② 출석부정보</li> <li>학생의 정보와 주차 별로 출석 체크할 수 있는 그리</li> <li>드가 표시됩니다.</li> <li>③ 출생( 거성( 지자 성태)</li> </ul> |
| <ul> <li>↓ ① 지출결의</li> <li>↓ ① 인가드 관리</li> <li>↓ ① 인사정보</li> <li>↓ ① 근해정보</li> <li>↓ ① 구매묘청</li> <li>↓ ① 구매묘청</li> <li>↓ ① 소모품신청</li> <li>↓ ① IT서비스</li> </ul>                                                                                                    | <u>5건</u><br>중 출석부정보<br>순번 대학부(과)                                                                    | 전공 학년 학번                                                                                                    | 주 10주 11주 12주 13주<br>월/일 10/3 11/07 11/14 휴 2                                                                                                    | ····································                                                                                                    | ③ 출석/ 결석/ 시각 선택<br>④ 저장 : 출석여부를 체크하여 저장합니다.<br>마감 : 성적을 입력하려면 출석부 마감이 선행되어                                     |
|                                                                                                    | 1<br>2<br>3<br>4<br>5<br>6<br>7                                                                      | 1 2009 1 2011 2011 2011 2011 2011 2011 2                                                                                                    | 五: / /<br>中学 (1) (1) (1) (1) (1) (1) (1) (1) (1) (1)                                                                                                    | 0     2       0     0       0     0       0     0       0     0       1     6       0     0       1     2                                                                                                    | 저야 합니다.<br>⑤ 휴일, 휴강은 분홍색으로 선택되어 입력할 수 없습<br>니다.                                                                |
|                                                                                                    | 8       9       10       11       12                                                                 | 1 2013<br>1 2013<br>1 2013<br>1 2013<br>1 2013<br>1 2013                                                                                                    | 3:         X           3:         /           7:         /           2:         X           3:         X                                                                                                    | 1         3           0         0           1         3           0         0           1         3           0         0           0         0                                                                                                    | ⑥ 주차 별로 체크한 사항을 계산하여 총계가 표시됩<br>니다.                                                                            |
|                                                                                                    |                                                                                                    | 1 2013 1<br>1 2013 1<br>1 2013 1<br>1 2013 1<br>1 2013 1                                                                                                    | i         i           i         i           i         i           i         i           i         i                                                                                                    | 0         2           0         0           1         4           0         0           0         1                                                                                                    | ※ 성적입력을 하기 위해서는 ④의 마감버튼을 클릭<br>해 주셔야 합니다.                                                                      |
|                                                                                                    | 1/건<br>자료를 조회 완료 하였습니다.                                                                              |                                                                                                    | > <b>&lt;</b>                                                                                                    | al30_10103170_m                                                                                                    | <ul> <li>※ 수업계획서에 출석감점점수를 넣지 않았다면 입력</li> <li>이 불가합니다.</li> </ul>                                              |

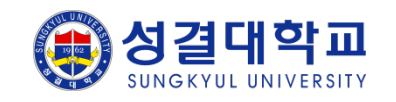

# 4. 수강(출석부관리)

SKV evetom

III. 화면구성

#### 서비스>교원>[대학원]수강정보>출석부관리

| 지미스 역사영영 대학권                                                                                                    | 행정 일반행정                                                                                                    | 연구행정                    | 부속행정                              | 교원 (1996)                                                 |
|----------------------------------------------------------------------------------------------------|----------------------------------------------------------------------------------------------------|-------------------------|-----------------------------------|-----------------------------------------------------------|
| 비료     목사장성     내 목 문       교원     교원     ▼ =       (학부)학적정보     (학부)수강정보     (학부)수강정보       (학부)수강정보     (학부)수강정보     (학부)수강정보       (학부)수강정보     (학부)수강정보     (학부)수강정보       (학부)상적정보     (학부)성적정보     (학부)성적정보       (학부)성적정보     (학부)성적정보     (학부)성적정보       (학부)성적정보     (학부)성적정보     (학부)성적정보       교환경     고려정보 | 형정     일반행정       출석부관리(atte       ①     서비스→교원 >       • 년 도     2013       • 건 조정보     2       순번     학부(과)       출석번     □       호번     학? | 연구행징<br>(학부)수강정보 •학기 전공 | 부숙행정       2한기       학년       주마구 | 교원       (1)         ···································· |
|                                                                                                    | 1                                                                                                    |                         |                                   |                                                           |

\* 년도, 학기 해당 교강사의 수업 출석여부를 입력하는 화면입니다.

수업계획서의 다음과 같은 항목이 입력되어있지
 않다면 출석부관리를 진행할 수 없습니다. 수업계획
 서로 돌아가서 입력을 해야합니다.

< 교수신상정보, 수업목표 및 개요, 평가방법, 결 석감점점수, 수업주제, 내용>

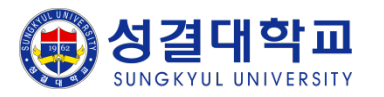

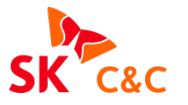

# 5. 성적(성적입력/확정관리)

#### 서비스>교원>[대학원]성적정보>성적입력/확정관리(grading)

| SKY system                           |                                            |                      |                 |                                           |                       |                                  |                                            |
|--------------------------------------|--------------------------------------------|----------------------|-----------------|-------------------------------------------|-----------------------|----------------------------------|--------------------------------------------|
| 서비스 학사행정 대학원                         | 행정 일반행정                                    | 연구행정 부속형             | 백정              |                                           | 교원 (1                 | )                                | * 년도, 학기 해당 교강사의 수업의 성적을 입력하는              |
| ⇒ 교원                                 |                                            |                      |                 |                                           |                       | 🕢 새로고첨 👘 텹모두달기                   | 화면입니다.                                     |
| 서비스 교원 🗄 🚍                           | 성적입력/확정… 👔                                 | ×                    |                 |                                           |                       |                                  |                                            |
| (한부)학적정보 ✓ (한부)학적정보                  | 🕕 서비스+교원+(                                 | 학부)성적정보 <b>› 성적입</b> | 력/확정관리(grading) |                                           |                       |                                  | (1) 조회목록                                   |
| (학부)수강정보                             | HE                                         | ətal                 |                 | ্রুর্গ                                    | [비저장] [티신규            | · ] 🗇 삭제 ] 🖾 엑셀 ] ⑦도움말 [ 등 업무립 ] | 성적입력기간 동안에는 성적입력 버튼이 활성화 되                 |
| ▲ 📁 (학부)성적정보<br>📋 성적입력/확정관리(grading) | *년도 2013 *학기 2학기 · *교상사:<br>이 교수시사전법 ※ 여러처 |                      |                 | (공) 1 · · · · · · · · · · · · · · · · · · | o 시산전년                | 소족                               | 며 클릭하여 학생 별로 성적을 입력할 수 있는 화면으              |
| (학부)교목정보 ₩ 지축경이                      | 전화                                         | 031.                 | * 휴대전화          | 010-!                                     | * 이메일 @sungkvul.ac.kr |                                  | 로 이동합니다.                                   |
| > 10 시설일의<br>> 10 인사정보               | 🔘 조회목록                                     |                      |                 | 성적입력기간 :                                  | 201                   | 3-11-07 09:00 ~ 2013-11-29 18:00 |                                            |
| › 1월 급여정보<br>▲ 1월 구매요청               | Seq 학부(괴                                   | ·) 전공                | 과목코드 과목명        | 이수구분 학점 분반 평가방법                           | I 마감여부                | 성적입력 비고                          |                                            |
| › <mark>(</mark> ] 소모품신청             | 2                                          |                      | 01 2            | · <u>교신</u> 3 003 장대<br>전필 3 001 상대       | 입지저장<br>임시저장          | 성적입력                             |                                            |
|                                      | 3                                          |                      | 01 1            | 전필 3 002 상대                               | 임시저장                  | 성적입력                             |                                            |
|                                      | 4                                          |                      | 01 2            | 전선 3 001 상대<br>전선 3 002 상대                | 임시저장<br>임시저장          | 서저인격                             |                                            |
|                                      |                                            |                      |                 |                                           |                       |                                  |                                            |
|                                      |                                            |                      |                 |                                           |                       |                                  |                                            |
|                                      |                                            |                      |                 |                                           |                       |                                  |                                            |
|                                      |                                            |                      |                 |                                           |                       |                                  |                                            |
|                                      |                                            |                      |                 |                                           |                       |                                  |                                            |
|                                      |                                            |                      |                 |                                           |                       |                                  |                                            |
|                                      |                                            |                      |                 |                                           |                       |                                  |                                            |
|                                      |                                            |                      |                 |                                           |                       |                                  |                                            |
|                                      |                                            |                      |                 |                                           |                       |                                  |                                            |
|                                      |                                            |                      |                 |                                           |                       |                                  |                                            |
|                                      |                                            |                      |                 |                                           |                       |                                  | ※ 출석부관리의 마감 버튼을 클릭하지 않으셨다면                 |
|                                      |                                            |                      |                 |                                           |                       |                                  | 성적입력을 진행할 수 없습니다.                          |
|                                      |                                            |                      |                 |                                           |                       |                                  |                                            |
|                                      |                                            |                      |                 |                                           |                       |                                  |                                            |
|                                      |                                            |                      |                 |                                           |                       |                                  | │<br>│ ※ ㅅ어게히╽║ ᄎ서가저저ㅅ르 너피 아아디머 이려         |
|                                      | 5건                                         |                      |                 |                                           |                       |                                  | │ ※ 구립계획지에 굴억감감감구를 좋지 않았다면 입역<br>│ 이 보기됩니다 |
|                                      | 자료를 조회 완료                                  | 하였습니다.               |                 |                                           |                       | ag20_10102020_m                  | 이 물가입니다.                                   |
|                                      |                                            |                      |                 |                                           |                       |                                  |                                            |

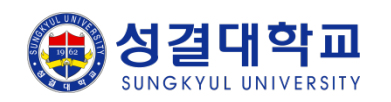

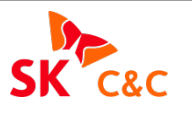

# 5. 성적(성적입력/확정관리)

### 서비스>교원>[대학원]성적정보>성적입력/확정관리(grading)

| SKY system                                                                                                    |                                                                                                    |                                            |                                                |                                                                                        |                                                                                                    |                                                                                                    |                                                                                                    |                                                               |                 |                                                                                                    |  |  |  |
|----------------------------------------------------------------------------------------------------|----------------------------------------------------------------------------------------------------|--------------------------------------------|------------------------------------------------|----------------------------------------------------------------------------------------|----------------------------------------------------------------------------------------------------|----------------------------------------------------------------------------------------------------|----------------------------------------------------------------------------------------------------|---------------------------------------------------------------|-----------------|----------------------------------------------------------------------------------------------------|--|--|--|
| 서비스 학사행정 대학원                                                                                                    | 행정 일반행정 연구형                                                                                                    | 행정 부속행정                                    |                                                |                                                                                        |                                                                                                    | ወያ                                                                                                   | 원 (1                                                                                                    |                                                               |                 | * 년도, 학기 해당 교강사의 수업의 성적을 입력하는                                                                                                    |  |  |  |
| ☞ 교원                                                                                                    |                                                                                                    |                                            |                                                |                                                                                        |                                                                                                    |                                                                                                    |                                                                                                    | 🐠 새로고침 🔛 탭모두달                                                 | 닫기              | 상세 화면입니다.                                                                                                    |  |  |  |
| 서비스     교원     ₹       ○ ((0부))이직정보       ○ ((0부))이직정보       ○ ((0부))이직정보       ○ ((0부))이직정보       ○ ((0부))이직정보       ○ (04P)이직정보       ○ (04P)이직정보 <td< td=""><td>성적입력/확정···· ⊠<br/>1 서비스 → 교원 → (학부)성?<br/>년도 2013<br/>○ 강좌정보<br/>강좌코드<br/>EBE<br/>수강인원</td><td>적정보 · 성적입력/확정관리<br/>학기 2학기 · ·<br/>과목명<br/>18</td><td>4(grading)<br/>교강사코드 1<sup>,</sup><br/>4(월 절대평가</td><td>교건<br/>이수구분<br/>교선</td><td>্র<br/>০ প্রব্য</td><td>조회 ] [민저<br/>분포도 ] [</td><td>장 [ 신 규 ) 습 삭<br/>소속<br/>• 성적표출력<br/>학점<br/>3</td><td>[ 전 역 설 ⑦도움말 @ 열<br/>이 한국어 이 English<br/>평가방법<br/>상대<br/>(2) 이 미전</td><td>▶<br/>:+:::<br/>h</td><td><ol> <li>강좌정보</li> <li>이전화면에서 성적입력버튼을 클릭한 강좌정보가 보여집니다.</li> <li>성적분포도 - 성적구간별 분포를 보여줍니다.</li> <li>성적표출력 - 학생들의 성적을 보여주는 출력물입니다.</li> <li>다.(마감버튼의 클릭 후에 활성화 되어집니다.)</li> </ol></td></td<> | 성적입력/확정···· ⊠<br>1 서비스 → 교원 → (학부)성?<br>년도 2013<br>○ 강좌정보<br>강좌코드<br>EBE<br>수강인원                                                                                                    | 적정보 · 성적입력/확정관리<br>학기 2학기 · ·<br>과목명<br>18 | 4(grading)<br>교강사코드 1 <sup>,</sup><br>4(월 절대평가 | 교건<br>이수구분<br>교선                                                                       | ্র<br>০ প্রব্য                                                                                                    | 조회 ] [민저<br>분포도 ] [                                                                                  | 장 [ 신 규 ) 습 삭<br>소속<br>• 성적표출력<br>학점<br>3                                                                                                    | [ 전 역 설 ⑦도움말 @ 열<br>이 한국어 이 English<br>평가방법<br>상대<br>(2) 이 미전 | ▶<br>:+:::<br>h | <ol> <li>강좌정보</li> <li>이전화면에서 성적입력버튼을 클릭한 강좌정보가 보여집니다.</li> <li>성적분포도 - 성적구간별 분포를 보여줍니다.</li> <li>성적표출력 - 학생들의 성적을 보여주는 출력물입니다.</li> <li>다.(마감버튼의 클릭 후에 활성화 되어집니다.)</li> </ol>                   |  |  |  |
| ٢                                                                                                    | 대상인원                                                                                                    | 17                                         | 구분<br>A+ ~ A0                                  | 현민원                                                                                    | 비율<br>3                                                                                                    |                                                                                                    | 비율                                                                                                    | <sup>100 %</sup> 이 저                                          |                 | <u>୭ ୦ ୪</u>                                                                                                    |  |  |  |
|                                                                                                    | 미입력인원 17                                                                                                    |                                            | B+ ~ B0<br>C+ ~ F                              |                                                                                        | 0                                                                                                    |                                                                                                    | 0%                                                                                                    |                                                               |                 | 이전화면으로 돌아가는 버튼입니다.                                                                                                    |  |  |  |
|                                                                                                    | 수강신청자                                                                                                    |                                            |                                                |                                                                                        |                                                                                                    | o 임.                                                                                                 | 입시저장 이 저장 이 마감 (                                                                                                    |                                                               |                 |                                                                                                    |  |  |  |
|                                                                                                    | Seq         학반           1         2013         점           2         2013         점           3         2009         조           4         2011         박           5         2012         점           6         2013         감           7         2013         감           8         2013         금           9         2013         기           10         2013         감 |                                            | 학부(과)/전공                                       | 1<br>1<br>1<br>1<br>1<br>1<br>1<br>1<br>1<br>1<br>1<br>1<br>1<br>1<br>1<br>1<br>1<br>1 | 결석일수         3           1         3           0         4           1         4           0         4           1         4           1         4           1         4           1         4           1         4           1         4           1         4           1         4           1         4           1         4           1         4           1         4           1         4 | 총점 등급<br>0<br>0<br>0<br>0<br>0<br>0<br>0<br>0<br>0<br>0<br>0<br>0<br>0<br>0<br>0<br>0<br>0<br>0<br>0 | 학적상태           재학           유학           재학           재학           재학           재학           재학           재학           재학           재학           재학           재학           재학           재학           재학           재학           재학           재학           재학           재학           재학           재학           재학           재학 | 비고<br>성적불인정자                                                  |                 | <ul> <li>③ 주강인원 - 주강 신청한 인원입니다.</li> <li>대상인원 - 휴학생, 제적생등 성적평가가 불가한<br/>학생을 제외한 인원입니다.</li> <li>미입력인원 - 성적 입력이 안된 인원입니다.</li> <li>④절대평가<br/>현인원 -교수님께서 주신 총점에 따라 실시간으로<br/>이위이 계상되니다.</li> </ul> |  |  |  |
|                                                                                                    | 11 2013 양<br>12 2013 오<br>13 2013 문<br>14 2013 이<br>15 2013 이<br>18건                                                                                                    |                                            |                                                | 1<br>1<br>1<br>1<br>1                                                                  | 1 2 1 1 1 1 1 1 1 1 1 1 1 1 1 1 1 1 1 1                                                                                                    | 0<br>0<br>0<br>0<br>0                                                                                | 재학<br>재학<br>재학<br>재학<br>재학                                                                                                    |                                                               | · ·             | 한편이 계신됩니다.<br>비율 - 현인원에 따른 비율이 계산됩니다.                                                                                                    |  |  |  |
|                                                                                                    | 자료를 조회 완료 하였습                                                                                                    | 니다.                                        |                                                |                                                                                        |                                                                                                    |                                                                                                    |                                                                                                    | ag20_10102020                                                 | 0_m             |                                                                                                    |  |  |  |

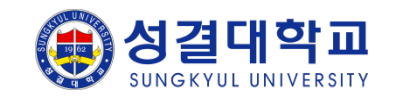

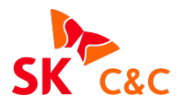

# 5. 성적(성적입력/확정관리)

### 서비스>교원>[대학원]성적정보>성적입력/확정관리(grading)

| SKY s                                   | ystem             |        |           |              |                  |              |             |          |                                        |               |                                       |                                |
|-----------------------------------------|-------------------|--------|-----------|--------------|------------------|--------------|-------------|----------|----------------------------------------|---------------|---------------------------------------|--------------------------------|
| 서비스                                     | 학사행정              | 대학원행정  | 일반행정      | 연구행정         | 부속행정             |              |             |          | * 년도, 학기 해당 교강사의 수업의 성적을 입력하는          |               |                                       |                                |
| 수 고의                                    |                   |        |           |              |                  |              |             |          | 상세 화면입니다.                              |               |                                       |                                |
| ~ 12 24                                 |                   |        |           |              |                  |              |             |          |                                        |               |                                       |                                |
| 서비스                                     | 교원                | •••• • | 성업역/확정··· | ×            |                  |              |             |          |                                        |               |                                       |                                |
| ▶ 🥵 (학부)수업                              | 경보                | Ē      | ) 서비스▶교원▶ | (학부)성적정보     | → 성적입력/확         | 털관리(grading) |             |          | 영 일찍일구<br>  것시에서는 추시님 기기에서 이거된 데이디어 트레 |               |                                       |                                |
| ▶ 💋 (학무)수강(<br>▲💋 (학부)성적(               | 7성보<br>백정보        |        |           |              | l nélai -        |              | _           | 171-1101 | 결석일수는 출석무 관리에서 입력한 네이터의 동계             |               |                                       |                                |
| ┣ 성적입력<br>▶ d (한부)교목                    | 력/확정관리(gra<br>공정보 | ading) | 2013      | =;/          | • <u>Z</u> ≌/] • | EGAL P       | 1           | 2846     |                                        | 꼬ㅋ            | a thZol a Casliab                     | - 를 보여줍니다.                     |
| ▶ 💋 지출결의                                |                   |        | 간자코드      |              | 과모면              |              | 미수구부        | 0 3      | 방작군포도                                  | 이 성식표할덕<br>하전 | O 한국어 O Eligiisii<br>평가반변             |                                |
| ▷ 🕼 인사성보<br>▷ 🎁 급여정보                    |                   |        | EBE       |              | 446              |              | 교선          |          |                                        | 3             | 상대                                    | ⑥ 총점, 등급                       |
| ▶ 💋 구매요청<br>▶ 📫 소모품신청                   | a a               |        |           | i            |                  |              |             |          |                                        |               | · · · · · · · · · · · · · · · · · · · |                                |
| ,,,,,,,,,,,,,,,,,,,,,,,,,,,,,,,,,,,,,,, | -                 |        | 수강인원      |              |                  | 4 절대평가       |             |          |                                        |               |                                       |                                |
|                                         |                   | (3)    | 1022      |              | 18               | 구분           | 혀이워         |          |                                        | មាន           |                                       | 계산됩니다.                         |
|                                         |                   |        | 대상인원 17   |              | A+ ~ A0          | 3            |             |          | 100 %                                  |               | ⑦ 임시저장 - 학생의 총점을 임시로 저장 시킬 수 있        |                                |
|                                         |                   |        | 미입력이워     |              | B+ ~ B0          | 0            |             |          | 0 %                                    |               |                                       |                                |
|                                         |                   |        | 17        |              | C+ ~ F           | C+ ~ F       |             |          |                                        | 0 %           | 습니다. (비율체크 X)                         |                                |
|                                         |                   | 0      | 수강신청자     |              |                  | 이 입시저        |             |          | 시저장 이                                  | 저장 이 마감 (7    | ] 저장 - 학생의 총점과 등급을 비율에 맞추어 알려         |                                |
|                                         |                   | Se     | eq 학번     | 섬            | B                | 학부(과)/전공     | <b>(5</b> ) | 결석일수     | 총점 등급                                  | 급 학적상태        | 비고 🔨                                  | 줍니다 비율에 맞지 않으면 저장되지 않습         |
|                                         |                   | 1      | 2013      | 김            |                  |              |             | 1        | 0                                      | 재학            |                                       |                                |
|                                         |                   | 2      | 2013      | 정            |                  |              | 1           | 0        | 0                                      | 휴학            | 성적불인정자                                | 이다. 이다. 이 서저은 하저하때 미가 바트은 크    |
|                                         |                   | 3      | 2009      | 조            |                  |              | 1           | 1        | 0                                      | 재학            |                                       | 마님 - 역생들의 상작을 확상일때 마임 마근들 들    |
|                                         |                   | 4      | 2011      | 최            |                  |              | 1           | 2        | 0                                      | 재학            |                                       | 딕압니나.(클딕 우에는 약생들에게 정석이         |
|                                         |                   | 6      | 2013      | 강            |                  |              | 1           | 1        | 0 6                                    | 재학            |                                       | 보여집니다.)                        |
|                                         |                   | 7      | 2013      | 강            |                  |              | 1           | 1        | 0                                      | 재학            |                                       |                                |
|                                         |                   | 9      | 2013      | 71           |                  |              | 1           | 1        | 0                                      | 재학            |                                       |                                |
|                                         |                   | 10     | 2013      | 김.           |                  |              | 1           | 0        | 0                                      | 재학            |                                       | ※ 지자비트은 크리시에는 견서인스에 따르 가정정스    |
|                                         |                   | 11     | 2013      |              |                  |              | 1           | 1        | 0                                      | 재학            |                                       |                                |
|                                         |                   | 13     | 2 2013    | 고<br>윤       |                  |              | 1           | 1        | 0                                      | 재학            |                                       | 가 계산되어집니다.                     |
|                                         |                   | 14     | 4 2013    | 0            |                  |              | 1           | 1        | 0                                      | 재학            |                                       | 예) 결석일수가 1회 감점점수가 1이면 해당학생은    |
|                                         |                   | 15     | 5 2013    | 0            |                  |              | 1           | 1        | 0                                      | 재학            |                                       | 100점을 입력하실 수가 없습니다. 99점이 최대 점수 |
|                                         |                   |        | 18건       |              |                  |              |             |          |                                        |               | •                                     | 가 됩니다.                         |
|                                         |                   |        | 지크로 조취 아= | 리아스니다        |                  |              |             |          |                                        |               | aa00 10100000                         |                                |
| 1                                       |                   |        | 자뇨글 오의 판도 | ェ 야깄쑵니나.<br> |                  |              |             |          |                                        |               | ag20_10102020_M                       |                                |

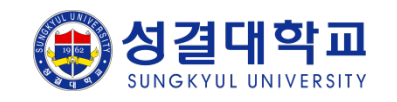

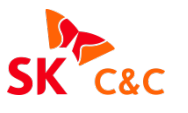